## MyGuichet: Anleitung zur Benutzung der Online Formulare

Wenn Sie im Besitz eines gültigen LuxTrust-Zertifikates sind, können Sie folgende Formulare online auf der Plattform MyGuichet.lu ausfüllen und anschließend auf elektronischem Weg an die zuständige Behörde übermitteln:

- Geografische Antragstellung im Rahmen des Flächenantrags bzw. Weinbaukarteierhebung
- Erhebung über die Struktur der landwirtschaftlichen Betriebe

Da die Fragebögen sich im Unternehmensportal von guichet.lu befinden, müssen Sie erst einen beruflichen Bereich anlegen bevor Sie darauf zugreifen können. Gehen Sie wie folgt vor, um zu den Fragebögen zu gelangen:

A. Öffnen Sie die MyGuichet Hauptseite (<u>www.myguichet.lu</u>), wählen Sie oben rechts die gewünschte Sprache (1) (Deutsch, Französisch, Englisch) und klicken Sie anschließend auf "Zugang zu MyGuichet" (2) wo Sie sich per LuxTrust einloggen können.

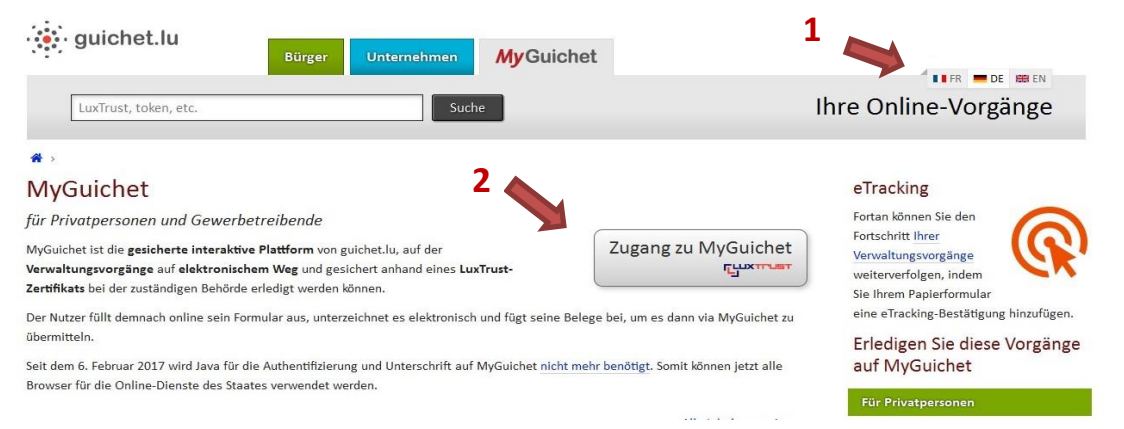

B. Wählen Sie nun Ihr Zertifikat aus (3). Geben Sie Ihren PIN-Code oder – falls Sie einen Token benutzen
 – Ihren Benutzernamen und Ihr Passwort ein.

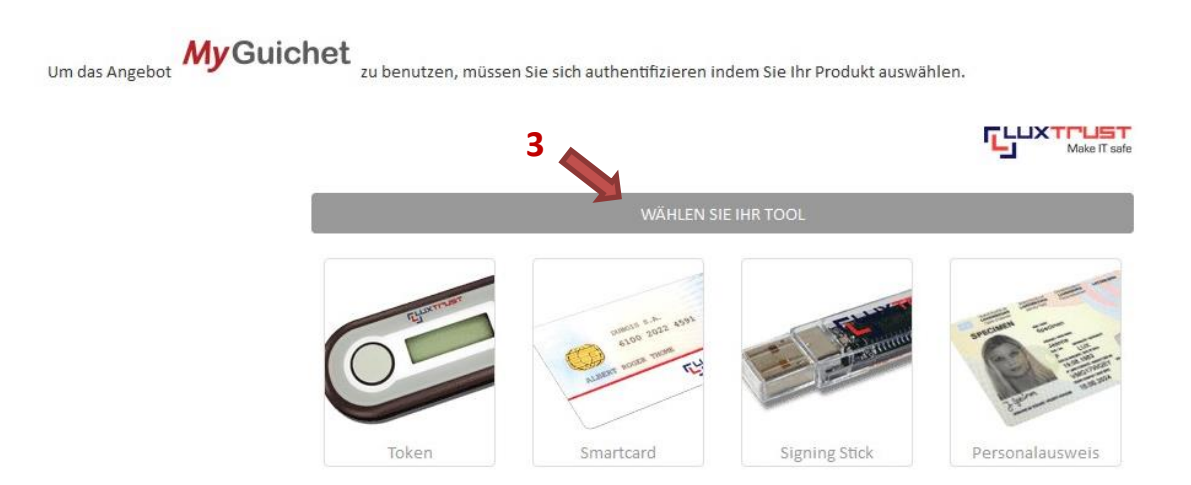

C. Sie befinden sich jetzt auf der MyGuichet Auswahlseite für den privaten bzw. beruflichen Bereich. Hier können Sie sehen über welche Bereiche Sie bereits verfügen (4). Sollte hier nur ein privater Bereich aufgelistet sein, so müssen Sie noch einen beruflichen Bereich erstellen, indem Sie auf "Meine Bereiche verwalten" klicken (5). Andernfalls wählen Sie den beruflichen Bereich aus und fahren mit Etappe E fort.

| MyGuichet.lu                                                                                                    | Mein Name 👻 Hilfe Abmelden |
|----------------------------------------------------------------------------------------------------|----------------------------|
| Einen Bereich auswählen 👻                                                                                                    | TIFR DE 1881 EN            |
| Wählen Sie einen Bereich aus.<br>4<br>Sie verfügen über mehrere Arbeitsbereiche auf MyGuichet. Bitte wählen Sie einen der Beren aus. |                            |
| Privater Bereich                                                                                                    | Beruflicher Bereich        |
| 👤 Mein Name                                                                                                    | Rame Beruflicher Bereich   |
|                                                                                                    |                            |
| 5 Meine Bereiche verw                                                                                                    | alten                      |

D. Wählen Sie nun "Einen beruflichen Bereich erstellen" (6) und legen Sie einen Namen für den beruflichen Bereich (z.B. "Landwirtschaft"), sowie einen Gesellschaftsnamen (z.B. "Mein Betrieb") fest (7). Anschließend geben Sie noch Ihre E-Mail Adresse an (8) und klicken auf "Bestätigen" (9). Meine Bereiche verwalten

|                                                          | 0                                   |                                              |                                                        |                                                                                                 |  |  |
|----------------------------------------------------------|-------------------------------------|----------------------------------------------|--------------------------------------------------------|-------------------------------------------------------------------------------------------------|--|--|
| rstellen Sie Ihren privaten Bereich für Ihre persönliche | vorgänge. <u>Mehr Informationen</u> | Erstellen Sie den Be<br>Bereich ein und fung | reich Ihres Unternehmen<br>gieren Sie selbst als Admii | s auf MyGuichet, laden Sie Benutzer in Ihr<br>nistrator dieses Bereichs. <u>Mehr Informatio</u> |  |  |
| 异 Meinen privaten Bereich erstellen                      |                                     |                                              |                                                        |                                                                                                 |  |  |
| hr persönlicher Bereich besteht bereits. Sie können nu   | über einen privaten Bereich verfüg  | en.                                          | ruflichen Bereich ers                                  | tellen                                                                                          |  |  |
|                                                          |                                     |                                              |                                                        |                                                                                                 |  |  |
| ellung eines beruflichen Bere                            | ichs                                |                                              |                                                        |                                                                                                 |  |  |
| ullicher Dereich                                         |                                     |                                              |                                                        |                                                                                                 |  |  |
|                                                          | [                                   |                                              |                                                        |                                                                                                 |  |  |
| Name des beruflichen Bereichs *:                         |                                     |                                              | •                                                      |                                                                                                 |  |  |
|                                                          |                                     |                                              |                                                        | 7                                                                                               |  |  |
| nmdatenblatt der juristischen Person                     |                                     |                                              |                                                        |                                                                                                 |  |  |
| Bezeichnung/Gesellschaftsname *:                         |                                     |                                              | 0                                                      |                                                                                                 |  |  |
| Handelsregisternummer:                                   |                                     |                                              | 0                                                      |                                                                                                 |  |  |
| MwStNummer:                                              |                                     |                                              | 0                                                      |                                                                                                 |  |  |
|                                                          | <u></u>                             |                                              |                                                        |                                                                                                 |  |  |
| Benutzerinformationen                                    |                                     |                                              |                                                        |                                                                                                 |  |  |
| Name:                                                    |                                     |                                              |                                                        |                                                                                                 |  |  |
| Vorname:                                                 |                                     |                                              |                                                        | 8                                                                                               |  |  |
| Ihre E-Mail-Adresse *:                                   |                                     |                                              | 0                                                      |                                                                                                 |  |  |
|                                                          |                                     |                                              |                                                        |                                                                                                 |  |  |
| stätigen Rückgängig                                      |                                     |                                              |                                                        |                                                                                                 |  |  |
|                                                          |                                     |                                              |                                                        |                                                                                                 |  |  |

E. Für den Zugang zu Ihren persönlichen Daten im geografischen Teil Ihres Flächenantrags bzw. Weinbaukarteierhebung müssen Sie des Weiteren den Ihnen zugestellten Aktivierungscode ("Voucher") eingeben. Dies tun Sie unter "meine beruflichen Daten" (10). Unter der Rubrik "Landwirtschaft und Weinbau" klicken Sie auf "Eingabe der Aktivierungscodes" " (11) und haben anschließend die Möglichkeit Ihren Aktivierungscode in die dafür vorgesehene Zeile einzutragen. Erstellen Sie Ihren Antrag selbst, so tragen Sie Ihren persönlichen Code in die erste Zeile (12) ein. Berater, die im Antrag des Bewirtschafters den Antrag erstellen, tragen in der zweiten Zeile (13) den Beratercode ein.

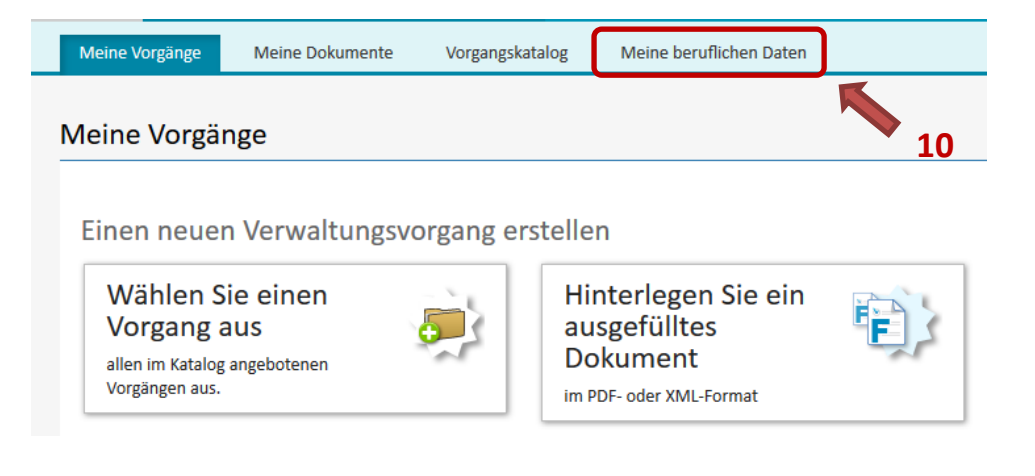

| Ma société                |   |
|---------------------------|---|
| Mes informations          |   |
| ources authentiques       |   |
| Fiscalité                 | ~ |
| TVA                       |   |
| Urbanisme & Environnement | ~ |
| • Taxis : Liste d'attente |   |
|                           |   |
| Agriculture & Viticulture |   |

| ertifications                                                                                                    | Signalétique    | Utilisateurs | Rôles | Certifications |
|----------------------------------------------------------------------------------------------------|-----------------|--------------|-------|----------------|
| Mandat principal 👻                                                                                                    | 12              |              |       |                |
| Vous souhaitez accéder aux données certifiées de votre société à partir de votre Espace Professionnel.<br>En validant ce code, tous les utilisateurs de cet Espace Professionnel auront accès à ces informations. |                 |              |       |                |
| Code d'accès Titulaire                                                                                                    | Valider         |              |       |                |
| Mandats obtenus 👻                                                                                                    | 13              |              |       |                |
| Vous avez reçu un code d'accès pour la consultation des données d'une autre société,<br>En validant ce code, tous les utilisateurs de cet Espace Professionnel auront accès à ces informations.                   |                 |              |       |                |
| Code d'accès Mandataire                                                                                                    | Ajouter l'accès |              |       |                |

F. Im beruflichen Bereich von MyGuichet können Sie nun einen neuen Verwaltungsvorgang erstellen, indem Sie auf die entsprechende Schaltfläche klicken (14) und anschließend einen der Vorgänge "SER: Landwirtschaftliches geografisches Beihilfeantragsformular 2018", "IVV: Weinbauliches geografisches Beihilfeantragsformular 2018" oder "SER: Erhebung über die Struktur der landwirtschaftlichen Betriebe 2018" auswählen (z.B. mithilfe der Filterfunktion (15)) und auf "Erstellen" klicken (16).

| Einen neuen Verwaltungsvorgang erstellen                                                                                                    |                                                                                                 |                                                                                                    |
|----------------------------------------------------------------------------------------------------|-------------------------------------------------------------------------------------------------|----------------------------------------------------------------------------------------------------|
| Wählen Sie einen<br>Vorgang aus       Interlegen Sie ein<br>ausgefülltes<br>Dokument         allen im Katalog angebotenen<br>Vorgängen aus.       Im PDF- oder XML-Format                                                                                                    |                                                                                                 |                                                                                                    |
| Catalogue des démarches                                                                                                    |                                                                                                 |                                                                                                    |
| "Créer".<br>Cliquez sur le lien "En savoir plus" afin d'obtenir plus d'informations sur une démarche ou pour télécharger les                                                                                                    | formulaires d'une démarche non dé                                                               | posable en ligne.                                                                                                    |
| 9 démarches sur 216                                                                                                    | 15                                                                                              | Démarches par pag                                                                                                    |
| 9 démarches sur 216                                                                                                    | 13                                                                                              | Démarches par pag                                                                                                    |
| 9 démarches sur 216       Nom de la démarche       AED : Déclaration Taxe d'abonnement - Fonds d'investissement alternatif réservé (FIAR)                                                                                                    | Créer                                                                                           | Démarches par pag                                                                                                    |
| Vote     Locality       9 démarches sur 216       Nom de la démarche       AED : Déclaration Taxe d'abonnement - Fonds d'investissement alternatif réservé (FIAR)       CAM : Demande de certificat de service                                                                                                    | Créer<br>Créer                                                                                  | Démarches par pag                                                                                                    |
| Vom de la démarche           AED : Déclaration Taxe d'abonnement - Fonds d'investissement alternatif réservé (FIAR)           CAM : Demande de certificat de service           Certificat d'utilisation d'une voiture de service                                                                                                    | Créer<br>Créer<br>Créer                                                                         | Démarches par page                                                                                                    |
| Nom de la démarche       AED : Déclaration Taxe d'abonnement - Fonds d'investissement alternatif réservé (FIAR)       CAM : Demande de certificat de service       Certificat d'utilisation d'une volture de service       DEMO (SER) : Demande d'extrait de casier judiciaire pour personne physique                                                                                                    | Créer<br>Créer<br>Créer<br>Créer                                                                | Démarches par page                                                                                                    |
| Nom de la démarche       AED : Déclaration Taxe d'abonnement - Fonds d'investissement alternatif réservé (FIAR)       CAM : Demande de certificat de service       Certificat d'utilisation d'une voiture de service       DEMO (SER) : Demande d'extrait de casier judiciaire pour personne physique       SER : Demande de certification d'apsace professionnel                                                                                                    | Créer<br>Créer<br>Créer<br>Créer<br>Créer<br>Créer                                              | Démarches par page                                                                                                    |
| Nom de la démarche         AED : Déclaration Taxe d'abonnement - Fonds d'investissement alternatif réservé (FIAR)         CAM : Demande de certificat de service         Certificat d'utilisation d'une voiture de service         DEMO (SER) : Demande d'extrait de casier judiciaire pour personne physique         SER : Demande de certification d'espace professionnel         SER : Lenquête sur la structure des exploitations agricoles 2017                                                                                                    | Créer<br>Créer<br>Créer<br>Créer<br>Créer<br>Créer<br>Créer                                     | Démarches par page                                                                                                    |
| Jacks       Looks       Looks         9 démarches sur 216         AED : Déclaration Taxe d'abonnement - Fonds d'investissement alternatif réservé (FIAR)         CAM : Demande de certificat de service         Certificat d'utilisation d'une voiture de service         DEMO (SER) : Demande d'extrait de casier judiciaire pour personne physique         SER : Demande de certification d'espace professionnel         SER : Enquête sur la structure des exploitations agricoles 2017         SER : Enquête sur la structure des exploitations agricoles 2018 | Créer<br>Créer<br>Créer<br>Créer<br>Créer<br>Créer<br>Créer<br>Créer<br>Créer<br>Créer<br>Créer | Démarches par paq<br>Démarches par paq<br>En savoir plus<br>En savoir plus<br>En |

Alternativ kann der Zugang auch über die Rubrik "Spezifische Verwaltungsvorgänge  $\rightarrow$  Landwirtschaft" im Unternehmensportal auf <u>www.guichet.lu</u> erfolgen.

 G. Füllen Sie einen Fragebogen aus und folgen Sie den Anweisungen auf dem Bildschirm. Nachdem Sie Ihre Angaben bestätigt haben wird der Fragebogen in MyGuichet gespeichert.
 <u>Wichtig:</u> Erst mit einem Klick auf "Übermitteln" (17) wird Ihr abgeschlossener und elektronisch unterschriebener Antrag auch eingereicht. Sie erhalten dann eine E-Mail als Bestätigung Ihrer Einreichung. Der Vorgang ist damit abgeschlossen und Sie können sich anschließend von MyGuichet abmelden.

| Einen Beleg hinzufügen                           | 📄 Formular                                                                                               | 🕅 Anhang                                                                                                    | 🚺 Beleg                | ?                                                                                                    |
|--------------------------------------------------|----------------------------------------------------------------------------------------------------|----------------------------------------------------------------------------------------------------|------------------------|----------------------------------------------------------------------------------------------------|
| ur la structure des exploitations agricoles 2017 |                                                                                                    | i                                                                                                    | İbermittelbar          | ~                                                                                                    |
| 7 <sup>e</sup> Unterzeichnen                     |                                                                                                    |                                                                                                    |                        |                                                                                                    |
|                                                  | Einen Beleg hinzufügen ur la structure des exploitations agricoles 2017 9/03/2017 11:02:46 Unterzeichnen | Einen Beleg hinzufügen  III a structure des exploitations agricoles 2017  9/03/2017 11:02:46  Unterzeichnen | Einen Beleg hinzufügen | Einen Beleg hinzufügen       Image: Termular in the second second s |

Im Falle von technischen Problemen wenden Sie sich bitte an den Helpdesk des Guichet (Tel.: 247-82000, von montags bis freitags von 8:00 Uhr bis 18:00 Uhr).